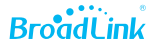

### Guía rápida de configuración Controlador Universal

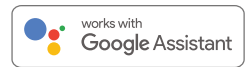

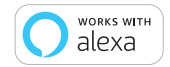

Traducción: BroadLink Colombia SAS

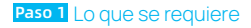

Internet Router Wi-Fi Teléfono Itélé

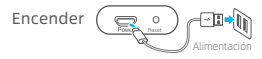

- Un teléfono o una tableta con iOS 9.0/Android™ 4.1 o superior.
- Una red Wi-Fi de 2,4 GHz con conexión a Internet.
- Encienda el dispositivo y asegúrese de que el indicador LED o la bombilla encienda de forma intermitente.

### Paso 2 Obtener la aplicación

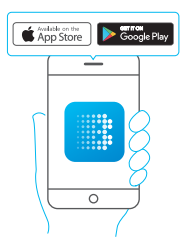

- Conecte su teléfono inteligente a la red Wi-Fi de su hogar (solo 2,4 GHz).
- Descargue la última version de la aplicación "BroadLink" de APP Store o Google Play e instálela en su teléfono inteligente.

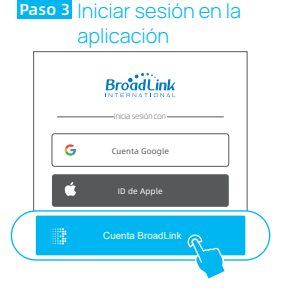

- Abra la aplicación BroadLink, toque "Cuenta BroadLink" e inicie sesión.
- Si no tiene una cuenta, toque "Registrarse" para crear una.
- Vincula tu cuenta con el ID de Apple o la cuenta de Google para iniciar sesión rápidamente la próxima vez (opcional).

### Paso 4 Agregar dispositivo en la aplicación

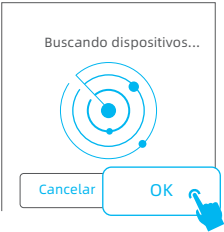

- Toque "+" en la esquina superior derecha y elija "Añadir dispositivo".
- Seleccione "OK" para continuar.
- La aplicación escaneará y buscará el SSID de su dispositivo "BroadLink\_WiFi\_Device" automáticamente, puede tardar hasta 1 minuto.

#### Paso 5 Conectar dispositivo a la red Wi-Fi

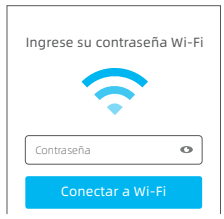

- Elija su red Wi-Fi, ingrese la contraseña y toque "Conectar a Wi-Fi", el indicador LED parpadeará más lento y luego se apagará. El dispositivo está conectado correctamente.
- Elija la habitación y nombre el dispositivo.

# Paso 6.1 Agregar dispositivos de infrarrojos

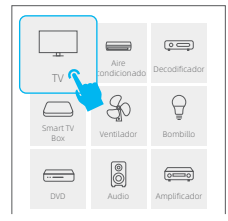

- Toca "Añadir electrodomésticos".
- Elija una categoría (ejemplo, TV). Elija una marca y encuentre la mejor plantilla de códigos IR entre las opciones.
- Si no encuentra su marca, toque "No puedo encontrar mi marca, aprender el control remoto" en la parte inferior, luego vaya al Paso 6.2.

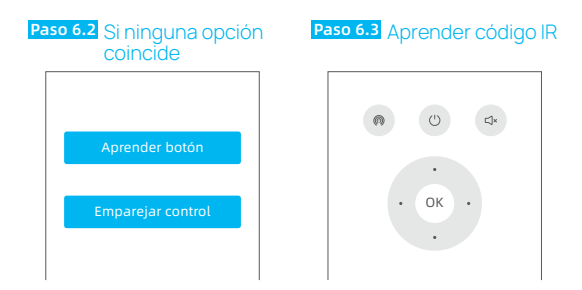

Si encuentra la marca pero ninguna opción coincide, tiene dos opciones:

- Toque "Aprender botón" para continuar al PASO 6.3.
- Toque "Emparejar control" y siga el asistente para probar otras opciones que pueden adaptarse a su modelo.

- Elija una habitación para el electrodoméstico y nombrelo.
- Toque "Usar dispositivo ahora" para ir a la plantilla y toque el botón gris que desea aprender.
- Siga el asistente para aprender el botón, luego pruebelo en la aplicación y guárdelo.
- Repita hasta que aprenda los botones, luego vaya al Paso 8.

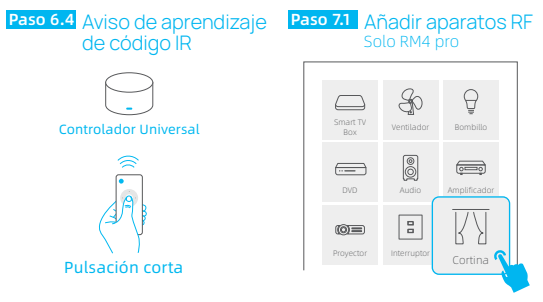

- Apunte el control remoto de su electrodoméstico al controlador universal, espere a que se encienda el indicador LED del dispositivo y luego presione brevemente el botón del control remoto que desea aprender.
- Toque "..." en la esquina superior derecha y elija "Reaprender botones" si cierto botón no funciona normalmente.

- Toca "Añadir electrodomésticos"
- Elija una categoría (ej. Cortina) y una marca.
- Asegúrese de que su dispositivo de RF esté en modo de emparejamiento. Toque "Usar dispositivo ahora" y siga el asistente.
- Si no encuentra su marca, elija aprender control remoto y vaya al Paso 7.2.

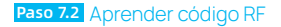

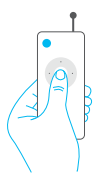

Pulsación larga

- Elija una habitación para este aparato y asígnele un nombre.
- Toque "Usar dispositivo ahora" para ir a la plantilla y toque el botón gris que desea aprender.
- Si tiene un control remoto físico, manténgalo cerca del controlador universal y siga el asistente para aprender el botón.

## Paso 7.3 Si no tiene control remoto físico

| Ingrese la frecuencia |
|-----------------------|
| 433 🛞 Mhz             |
|                       |
| Emparejar botón       |

- Si no puede encontrar el control remoto físico, ingrese la frecuencia, ponga su dispositivo de RF esté en modo de emparejamiento, presione el botón "on" en la aplicación y complete el aprendízaje.
- Repita el proceso de aprendizaje para todos los botones que necesita y luego vaya al Paso 8.

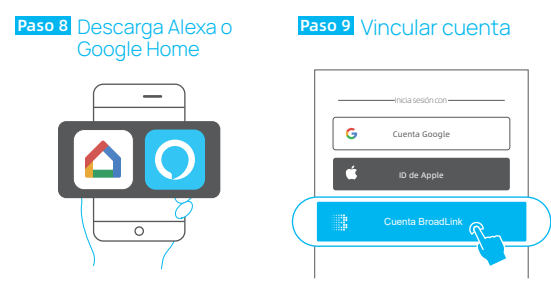

- Descargue la última versión de la aplicación Alexa o Google Home.
- En la App Alexa, toque "≡", y elija "Skills y juegos". Toque "Q" para buscar y habilitar "BroadLink".
- En la App Google Home, toque "+" y elija "Configurar dispositivo". Toque "trabaja con Google", luego busque y habilite "BroadLink".

- Toque "Cuenta BroadLink" e inicie sesión.
- Vincula tu correo electrónico con el ID de Apple o la cuenta de Google para iniciar sesión rápidamente más tarde (opcional).
- Completa el enlace de la cuenta BroadLink con el Skill.

### Paso 10 Descubrir dispositivos

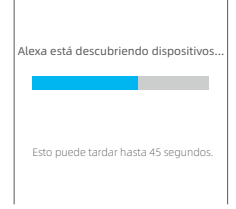

- Después de descubrir los dispositivos, podrá controlarlos mediante la aplicación o la voz.
- Si está configurando el segundo dispositivo, recibirá un mensaje de Alexa después de completar el Paso 6, o puede encontrar el dispositivo en la aplicación Home de Google.

### Soporte en línea

- 1. Aplicación "Centro de ayuda"
- Inicie sesión en la aplicación BroadLink.
- Toque (?) en la página de inicio para acceder al centro de ayuda y obtener información de cada producto y funciones de la App.
- Toque "Feedback" en la parte inferior para enviar su problema a nuestro equipo de soporte.

#### 2. Video tutorial

- Buscar "BroadLink Internacional" para buscar vídeos en YouTube de configuración del dispositivo.
- También puede utilizar otras plataformas sociales para obtener más información.

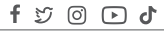

| BroadLink Internacional

Para obtener más promociones y soporte

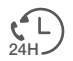

Línea Global 5 x 24h Lun-Vie

Norteamérica

+1-40-4476-4482

Europa +33-4-81-68-12-80

India y EAU 1800-103-6262 (Sin costo)

Otros Países Asiáticos +91-1800-103-6262

América latina +55-11-4118-4618

Australia y Nueva Zelanda +61-2-4067-5400